## Applying is fast and easy!

## Step 1

Before you start to fill out your application, please have the following information available:

- Social Security Number
- Date of Birth
- State issued identification (Government issued ID/Driver's License/State ID with current address)
- Same information for Joint Applicant, if any

Step 2

Visit <u>www.golden1.com</u> and click **Join Us** at the top of the screen. Then click the Join Us button.

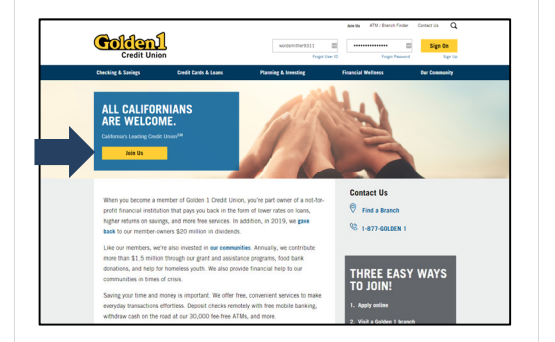

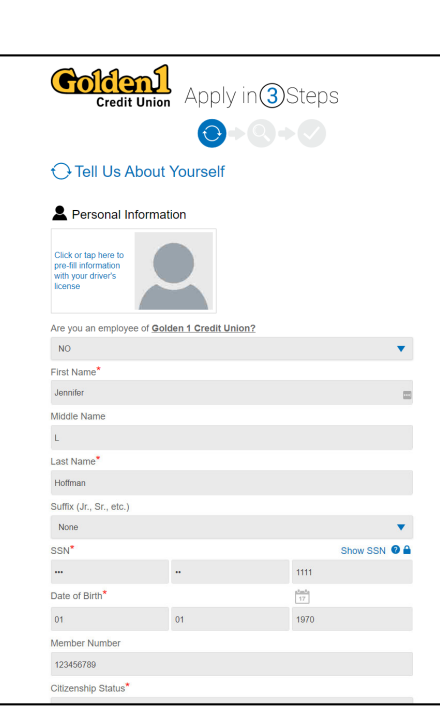

Enter all your information in the

form, and click Continue.

Step 3

## Step 4

Review your information, answer the remaining questions, and click **I Agree**.

At-a-glance

Your application is complete!

You will be contacted by email with additional information.

| Additional Information                                                                                                    |                                                                                                    |
|----------------------------------------------------------------------------------------------------|----------------------------------------------------------------------------------------------------|
|                                                                                                    |                                                                                                    |
| Do you have either an                                                                                                    | individual or joint account with Golden 12"                                                                                                    |
| Yes                                                                                                    |                                                                                                    |
|                                                                                                    |                                                                                                    |
| Please answer                                                                                                    | question(s) below                                                                                                    |
| Do you want to sign up<br>transfers from another                                                                                                    | r for automatic loan payments made through payroll deduction or automatic qualified account?*                                                                                                    |
| No                                                                                                    | •                                                                                                    |
| Are you a student at a                                                                                                    | College or University?*                                                                                                    |
| No                                                                                                    | <b>•</b>                                                                                                    |
| Are you interested in a                                                                                                    | payment protection plan?*                                                                                                    |
| Not at this time                                                                                                    | •                                                                                                    |
|                                                                                                    |                                                                                                    |
| Aarried applicants may                                                                                                    | apply for separate credit.                                                                                                    |
| Married applicants may<br>By clicking "I Agree,"<br>suthorize Golden 1 Cr<br>information about this<br>agency that provided the<br>or that herishe has the authority<br>Credit Ca<br>O I disagree                                                                                                    | apply for separate credit.<br>You carryft that the information you are submitting is accurate and you<br>could be applied on the submitting is accurate and you<br>apply is obtained and give you the name and address of the credit reporting<br>we spot.<br>paging this application on behalf of the Co-Borrower, the Borrower confirms<br>and Disclosure                                                                                                    |
| Married applicants may<br>By clicking "I Agree,"<br>cultorize Goled a credit r<br>unformation about this<br>cultority you if a credit r<br>agency that provided th<br>if the Borrower is com<br>that hetsche has the auth<br>Credit Ca<br>O I disagree                                                                                                    | apply for reparative creat.<br>The provertify that the information rep are systemicize in decrearing and your<br>set Uronn to verify this information, device your create hatory, and share<br>account with created barrans, loop your reparation. Collect 1 Created Uron<br>constraints of the create information of the create inspiration<br>provide the create information of the create inspiration<br>provide the created on barran of the C-advances, the Bornsveer continues<br>information to apply for credition the C-advances's bahat.                                                                                                    |
| Married applicants may<br>By clicking "I Agree",<br>unioniza Bolden 1 Cr<br>unioniza Bolden 1<br>nooffy you II a credit in<br>agreety that provided th<br>agreety that provided th<br>the Borrower is com<br>that heistie has the auth<br>Credit Ca<br>D I disagree                                                                                                    | soph or separate creat.<br>You could be the the minimum of the set and source in the second set of the second second set of the second second set of the second second set of the second second set of the second second set of the second second set of the second second set of the second second |
| Married applicants may<br>By clicking "I Agree,"<br>authorize Golden 1 Cr<br>underste Golden 1 Cr<br>notify you if a credit n<br>agency that provided th<br>agency that provided th<br>the Berrower is com<br>that heiste has the auth<br>Credit Ca<br>0 I disagree                                                                                                    | soph for separate credit.<br>"you can furth the information of the submitting is described and you<br>consolve that must be information of the submitting is described and you<br>sopher is described and you you the name and address of the credit present<br>sopher is described and you you the name and address of the credit present<br>present the subject of the Co-Borrower, the Borrower confirms<br>information to apply for credit on the Co-Borrower, the Borrower confirms<br>information to apply for credit on the Co-Borrower to submit.<br>M Disclosure<br>"Required Field(to)                                                                                                    |
| Married applicants may<br>by cloking "1 Aprec"<br>authorize Colden 1 CP<br>authorize Colden 1 CP<br>approvide the control of the<br>genery that provides the<br>that he lesite has the authorize<br>Credit Ca<br>0 I disagree                                                                                                    | apay to expand a creat.<br>The control of the other homes one can achieve the other than a control of the other action of the other action of the ot |
| Married applicants may<br>be cloking "1 Aprec,"<br>subcorts colden 1 Cr<br>subcorts colden 1 Cr<br>subcorts colden 1 Cr<br>subcorts and the close colden<br>approximate the close colden<br>control colden applicable<br>control colden applicable<br>control colden applicable<br>control colden applicable<br>colden applicable<br>colden appl | soph for separate credit.<br>"You control that the minimum control to the submittion is a bound to all the second to the submittion is a bound to the submittion is a bound to the submittion is |
| Married applicants may<br>by cloking "1 Agree,"<br>authorse coles 1 Gr<br>authorse coles 1 Gr<br>and the cole of the cole of the<br>mathematical approximate the<br>mathematical applications of the<br>mathematical applications of the<br>Credit Ca                                                                                                    | apay tangan terust.<br>Tangan terust apart apart main terust apart apart a |
| Marrie applications may we define a factor of the second second s                                                                                                    | stayl for taparate renti.<br>"To construct the start with minimized on the start where the start with the start with the start w |
| Marriel applications may<br>available of the second second s                                                                                                    | span processes and the series of the series of the series    |

## golden1.com Insured by NCUA